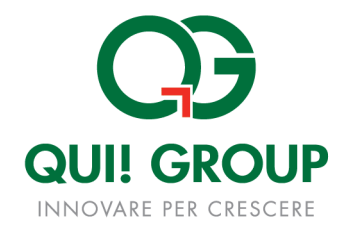

## MANUALE UTENTE

# FUNZIONALITA' PORTALE WEB TITOLARI

VERSIONE 1.0

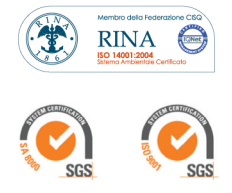

**QUI! Group S.p.A.** Via XX Settembre, 29/7 - 16121 Genova - tel. +39 010 576751 - fax +39 010 582480 - www.quigroup.it - info@quigroup.it Iscrizione Reg. Imprese e C.F. 03105300101 - P.IVA 01241770997 - R.E.A. di Genova 318291 - Cap. Sociale 8.500.200,00 euro I.V.

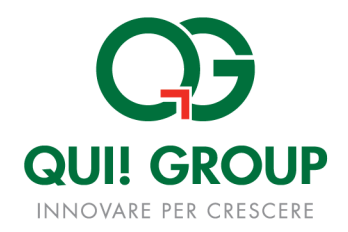

#### Indice

| 1. | PREFAZIONE                            | 3   |
|----|---------------------------------------|-----|
| •  | 1.1 Storia del documento              | 3   |
| •  | 1.2 REFERENCES                        | 3   |
| 2. | INTRODUZIONE                          | 4   |
| 3. | ACCESSO AL PORTALE                    | 5   |
| 4. | MENU PORTALE: LE FUNZIONALITA' ATTIVE | 8   |
| •  | 4.1 REPORTISTICA                      | 8   |
| •  | 4.2 RETE PUNTI VENDITA                | .10 |

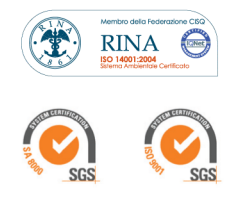

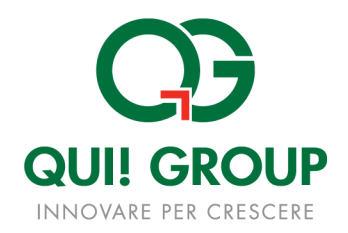

## 1. Prefazione

Obiettivo della presente Guida è illustrare il funzionamento del Portale Web di Qui! Group dedicato ai titolari del servizio di Buono Pasto Elettronico, finalizzato alla descrizione delle funzionalità disponibili

## **1**.1 Storia del documento

| Data       | Versione | Descrizione Modifiche | Autore         |
|------------|----------|-----------------------|----------------|
| 04/08/2014 | 1.0      | PRIMA STESURA         | Fabio Impedovo |
|            |          |                       |                |
|            |          |                       |                |
|            |          |                       |                |

## **1**.2 References

| ID | Nome Documento | Data | Versione |
|----|----------------|------|----------|
| 1  |                |      |          |
| 2  |                |      |          |

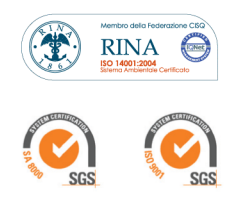

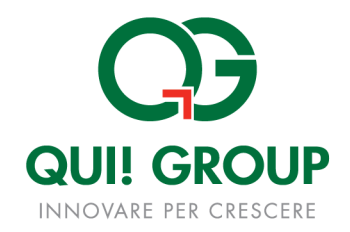

## 2. Introduzione

Il Portale web Titolari è raggiungibile all'indirizzo internet:

#### https://titolari.quigroup.it

attraverso i browser internet più comuni (es. Explorer, Firefox) e il suo accesso non necessita di software specifico o particolari requisiti tecnici Hardware o di connettività.

Qui! Group, anche in funzione di successive implementazioni all'applicativo e/o eventuali richieste da parte dell'Azienda utilizzatrice dello stesso, si riserva la facoltà di modificare le funzionalità del Portale e, di conseguenza, di apportare variazioni nei contenuti del presente documento, che verranno in ogni caso preventivamente e tempestivamente comunicate agli utilizzatori.

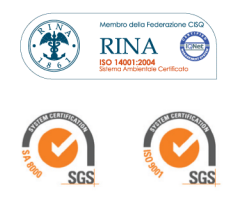

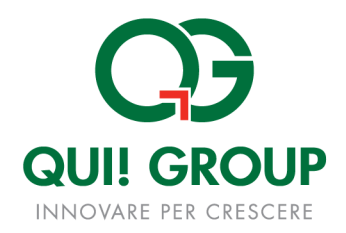

## 3. ACCESSO AL PORTALE

L'accesso al portale si esegue inserendo lo Username e la Password precedentemente comunicate e cliccando su ACCEDI

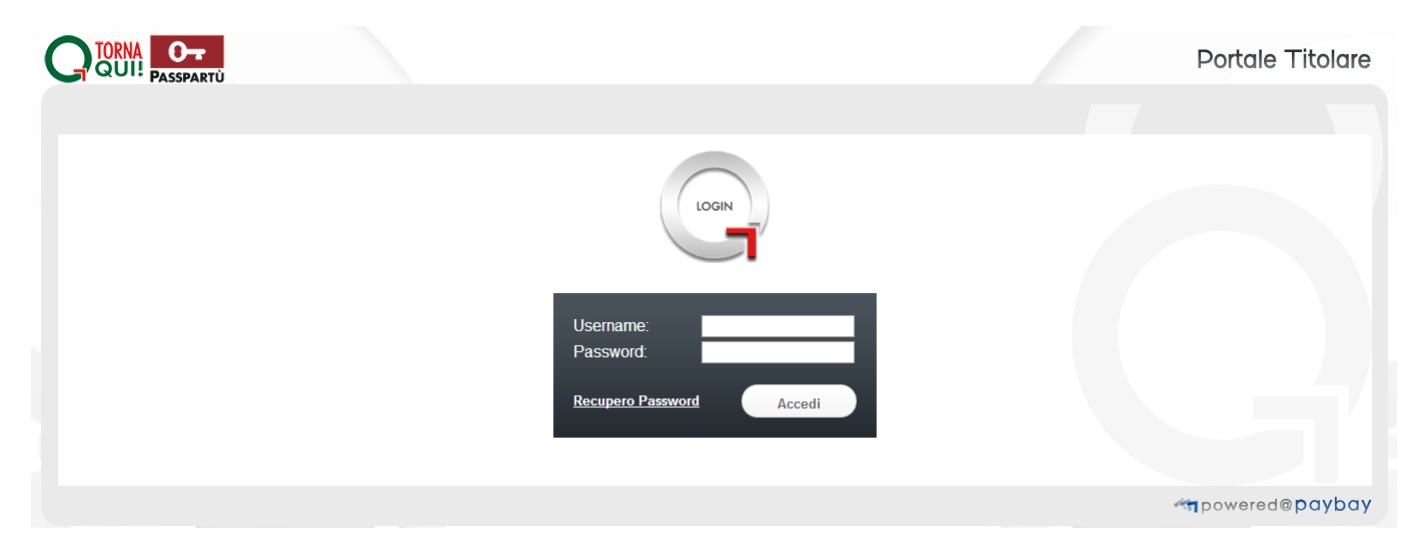

Figura 1 – Pagina di accesso al portale

Dopo aver effettuato l'accesso, nella pagina iniziale sono riportati i servizi disponibili ed un menù che consente di effettuare il cambio password, di visualizzare la descrizione dell'utente che ha effettuato il login ed il pulsante per disconnettersi dal portale.

## Cambio Password

Per una maggiore sicurezza, si consiglia di cambiare la Password già al primo accesso.

Una volta entrati nella Homepage, cliccare su "Cambio Password" in alto a sinistra, inserire la Password precedentemente comunicata nel campo "vecchia password", sceglierne una nuova e confermarla; quindi provare immediatamente ad accedere al servizio.

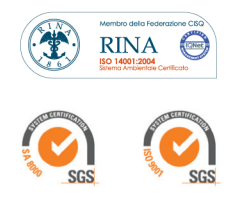

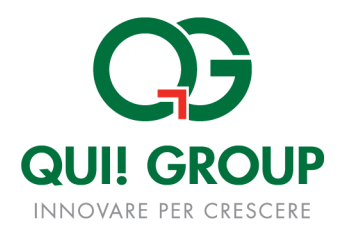

| CTORNA OF | CAMBIO PASSWORD | AZIENDA : FERROVIE D | DELLO STATO ITALIANE       | UTENTE LOGGATO :MARIO ROSSI | , Orogoni       |
|-----------|-----------------|----------------------|----------------------------|-----------------------------|-----------------|
|           |                 | Serviz               | zi Disponibili             |                             |                 |
|           |                 | -1                   | BUONO PASTO<br>ELETTRONICO |                             |                 |
|           |                 |                      | œ                          |                             |                 |
|           |                 |                      |                            |                             | mpowered@paybay |

Figura 2 – Tasto Funzionalità Cambio Password

|                       | SERVIZIO BUONO PASTO |                  |
|-----------------------|----------------------|------------------|
| Cambio Password       |                      |                  |
| Vecchia password      |                      |                  |
| Nuova Password        |                      |                  |
| Ripeti nuova password |                      |                  |
|                       |                      |                  |
|                       |                      | m powered@paybay |

Figura 3 – Cambio Password

## Recupero Password

In caso di smarrimento e/o dimenticanza della password per accedere al Portale, vi è la possibilità di recuperarla in piena autonomia attraverso l'apposita funzione prevista dal Portale stesso con due semplici passaggi:

- 1. Cliccare sulla voce Recupero Password sita in basso a sinistra della maschera di login
- 2. Digitare la sua username (la parte letterale va scritta in carattere *minuscolo*) e cliccare sul sottostante bottone Recupera Password

In questo modo le verrà inviata automaticamente dal sistema una email contenente le istruzioni per completare l'accesso al Portale.

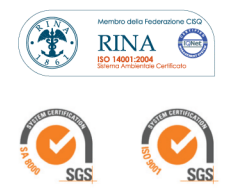

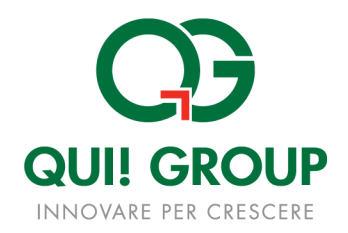

## **Servizi disponibili**

Cliccando all'interno del pulsante "Buono Pasto Elettronico" (vedi figura 2) si accede immediatamente al servizio che consente di utilizzare le diverse funzionalità attive, descritte nel presente documento:

#### • SEZIONE REPORTISTICA:

- REPORT ORDINI: consente la visualizzazione degli ordini effettuati selezionando un range di date di interesse
- TRANSAZIONI: consente di visualizzare le transazioni effettuate dal titolare nell'arco di un mese.

#### • SEZIONE "RETE PUNTI VENDITA":

• PUNTI VENDITA ATTIVI: Consente di ricercare (per nome/città) i punti vendita che accettano i buoni pasto dei dipendenti.

|                    |                                                                |                      | UTENTE LOGGATO : MARIO ROSSI |                |
|--------------------|----------------------------------------------------------------|----------------------|------------------------------|----------------|
|                    |                                                                | SERVIZIO BUONO PASTO |                              |                |
| A Report           | Transazioni - Ricerca                                          |                      |                              |                |
| Report Ordini      | Da data         01/08/2014           A data         04/08/2014 |                      |                              |                |
| Rete Punti Vendita |                                                                | Cerca                |                              |                |
|                    |                                                                |                      | भ मार्ग                      | powered@paybay |

Figura 4 – Le funzionalità del Servizio Buono Pasto Elettronico

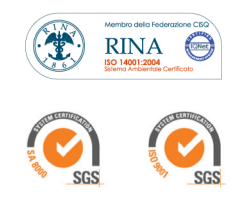

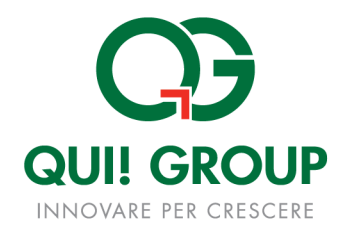

## 4. MENU PORTALE: LE FUNZIONALITA' ATTIVE

# **4.1 REPORTISTICA**

#### 

Questa funzionalità permette agli utenti di visualizzare il report degli ordini di ricarica di buoni pasto effettuati.

La ricerca può essere effettuata inserendo soltanto il range di date di interesse.

|                           | SERVIZIO BUONO PASTO |  |
|---------------------------|----------------------|--|
| Report Ordini (blocchetti | ricarica)            |  |
| Da data inizio validità   | 01/08/2014           |  |
| A data inizio validità    | 04/08/2014           |  |
| Con Disponibilità residua | м<br>М               |  |
|                           | Cerca                |  |

Figura 5 – Ricerca per range di date

Il risultato della ricerca è visualizzabile sotto la maschera di ricerca e riporta i dati relativi alla carta, Azienda di appartenenza, stato della carta (attiva, prodotta, emessa, etc.), Nome e Cognome del titolare carta e il numero totale delle ricariche effettuate.

Cliccando sulla matita presente alla colonna DETTAGLIO è possibile visualizzare i dati come mostra la figura 6:

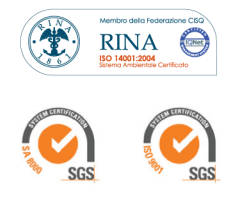

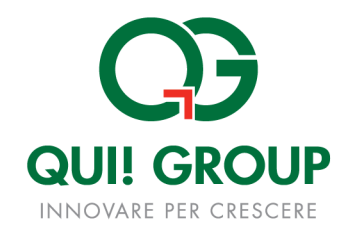

| 2 | Risultati Carta     |                                     |                       |             |             |               |                  |           |
|---|---------------------|-------------------------------------|-----------------------|-------------|-------------|---------------|------------------|-----------|
|   | Codice Carta        | Azienda                             |                       | State Carta | Cognome     | Nome          | Totale Ricariche | Dettaglio |
| ſ |                     |                                     |                       | ATTIVA      |             |               | 1                | /         |
| F | Blocchet            | ti Buoni                            |                       |             |             |               |                  |           |
| L | Codice Ricaric      | a Inizio Validità                   | Fine Valid            | ità         | Importo (€) | Buoni Caricat | i Stato Ricari   | ca (1)    |
| L | 01470418            | 2014-06-01 00:00:00.0               | 2014-12-31 00:00:00.0 |             | 378,00      | 54            | EMESS            | A,        |
| L | -                   |                                     |                       |             |             |               |                  |           |
|   | (1) LEGENDA STATO   | RICARICA                            |                       |             |             |               |                  |           |
|   | PRODOTTA: Ricarica  | disponibile (sul sistema centrale); |                       |             |             |               |                  |           |
|   | EMESSA : Ricarica d | isponibile (sulla carta) ;          |                       |             |             |               |                  |           |
|   | CONSUMATA : Ricar   | ica completamente utilizzata;       |                       |             |             |               |                  |           |
|   | RESA : Ricarica com | pletamente resa;                    |                       |             |             |               |                  |           |

Figura 6 – Risultato della ricerca e dettaglio

#### TRANSAZIONI

Questa funzionalità permette di verificare l'estratto conto dei buoni utilizzati, ovvero le transazioni effettuate presso i Punti Vendita convenzionati.

La ricerca può essere effettuata esclusivamente selezionando il range temporale di interesse (non superiore a 1 mese).

Una volta inserito il range di date interessato ed aver cliccato sul pulsante CERCA, si potranno visualizzare le transazioni effettuate in quell'arco di tempo.

Il risultato riporta i dati relativi al locale presso il quale è stata effettuata la transazione (codice ed insegna), i dati del titolare carta (nome, cognome, matricola) ed i dati relativi ai buoni spesi, ovvero il numero di buoni utilizzati, l'importo totale e la data della transazione

| <ul> <li>Transazioni - Ricerca</li> <li>Da data</li> <li>A data</li> </ul> | 04/07          | V2014                 |         |      |           |                         |                     |                 |
|----------------------------------------------------------------------------|----------------|-----------------------|---------|------|-----------|-------------------------|---------------------|-----------------|
|                                                                            |                |                       | Cerca   |      |           |                         |                     |                 |
| Risultati Ricerca                                                          |                |                       |         |      |           |                         |                     |                 |
| Azienda                                                                    | Codice<br>P.V. | Insegna P.V.          | Cognome | Nome | Matricola | Totale importo<br>buoni | Data<br>Transazione | Numero<br>buoni |
|                                                                            | 435662         | PEWEX<br>SUPERMERCATI |         |      |           | 35,00                   | 02/08/2014 09:28    | 5               |
| N                                                                          | 435662         | PEWEX<br>SUPERMERCATI |         |      |           | 49,00                   | 24/07/2014 18:08    | 7               |

Figura 7 – Ricerca Transazioni Ticket

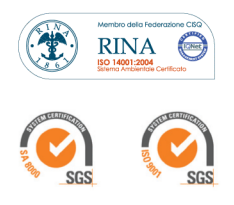

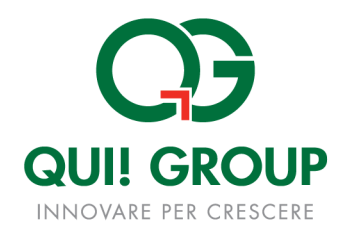

## **4.2 RETE PUNTI VENDITA**

#### PUNTI VENDITA ATTIVI

Questa funzione permette di ricercare i Punti Vendita attivi presso i quali poter utilizzare i buoni pasto elettronici.

La ricerca può essere effettuata inserendo almeno un campo obbligatorio tra CAP o città.

Il risultato ottenuto riporta insegna, codice, partita IVA ed indirizzo completo del locale. I dati non sono esportabili.

|                                                                                         |                                                                                               | _                                              | SERVIZIO                                                                | BUONO PASTO                                                                                     |                              |                              |                                  |                                           |                                                                     |
|-----------------------------------------------------------------------------------------|-----------------------------------------------------------------------------------------------|------------------------------------------------|-------------------------------------------------------------------------|-------------------------------------------------------------------------------------------------|------------------------------|------------------------------|----------------------------------|-------------------------------------------|---------------------------------------------------------------------|
| Report<br>¬Report Ordini<br>¬Transazioni<br>Rete Punti Vendita<br>¬Punti Vendita Attivi | Punti Vendita Attivi     Insegna     Cap     00166     Citta'                                 | v                                              |                                                                         | Cerca                                                                                           |                              |                              |                                  |                                           |                                                                     |
|                                                                                         | Insegna                                                                                       | Codice Punto Vendita                           | Partita Iva                                                             | Indirizzo                                                                                       | Città                        | Provincia                    | Numero civico                    | Сар                                       | Telefono                                                            |
|                                                                                         | CONAD                                                                                         | 422297                                         | 07571421002                                                             | Arola                                                                                           | ROMA                         | ROMA                         | 55                               | 00166                                     |                                                                     |
|                                                                                         |                                                                                               |                                                |                                                                         |                                                                                                 | 1                            | DOM                          |                                  |                                           |                                                                     |
|                                                                                         | CRAI SUPERMERCATO                                                                             | 054601                                         | 00369040589                                                             | DI SELVA CANDIDA                                                                                | ROMA                         | ROMA                         | 233 239                          | 00166                                     | 0661566446                                                          |
|                                                                                         | CRAI SUPERMERCATO<br>C.R.MARKET (CASALOTTI)                                                   | 054601<br>127604                               | 00369040589<br>07161151001                                              | DI SELVA CANDIDA<br>di Polletrara                                                               | ROMA<br>ROMA                 | ROMA                         | 233 239<br>47 49                 | 00166<br>00166                            | 0661566446<br>0661566229                                            |
|                                                                                         | CRAI SUPERMERCATO<br>C.R.MARKET (CASALOTTI)<br>SUPER ELITE                                    | 054601<br>127604<br>066343                     | 00369040589<br>07161151001<br>05814121009                               | DI SELVA CANDIDA<br>di Polletrara<br>DI CASAL SELCE 384                                         | ROMA<br>ROMA<br>ROMA         | ROMA<br>ROMA                 | 233 239<br>47 49<br>E            | 00166<br>00166<br>00166                   | 0661566446<br>0661566229<br>0661905029                              |
|                                                                                         | CRAI SUPERMERCATO<br>C.R.MARKET (CASALOTTI)<br>SUPER ELITE<br>SUPER ELITE                     | 054601<br>127604<br>066343<br>149896           | 00369040589<br>07161151001<br>05814121009<br>05814121009                | DI SELVA CANDIDA<br>di Polletrara<br>DI CASAL SELCE 384<br>DELLA MASSIMILLA 4 6                 | ROMA<br>ROMA<br>ROMA         | ROMA<br>ROMA<br>ROMA         | 233 239<br>47 49<br>E<br>8       | 00166<br>00166<br>00166<br>00166          | 0661566446<br>0661566229<br>0661905029<br>0666183472                |
|                                                                                         | CRAI SUPERMERCATO<br>C.R.MARKET (CASALOTTI)<br>SUPER ELITE<br>SUPER ELITE<br>PIM SUPERMERCATI | 054801<br>127604<br>066343<br>149896<br>066557 | 00369040589<br>07161151001<br>05814121009<br>05814121009<br>01133131001 | DI SELVA CANDIDA<br>di Polletrara<br>DI CASAL SELCE 384<br>DELLA MASSIMILLA 4 6<br>Piedicavallo | ROMA<br>ROMA<br>ROMA<br>ROMA | ROMA<br>ROMA<br>ROMA<br>ROMA | 233 239<br>47 49<br>E<br>8<br>37 | 00166<br>00166<br>00166<br>00166<br>00166 | 0661566446<br>0661566229<br>0661905029<br>0666183472<br>06661901106 |

Figura 8 – Ricerca Punti Vendita Attivi

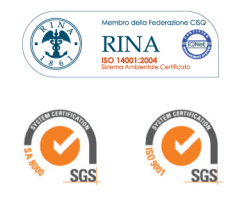